**USER MANUAL FOR NDCSSS** 

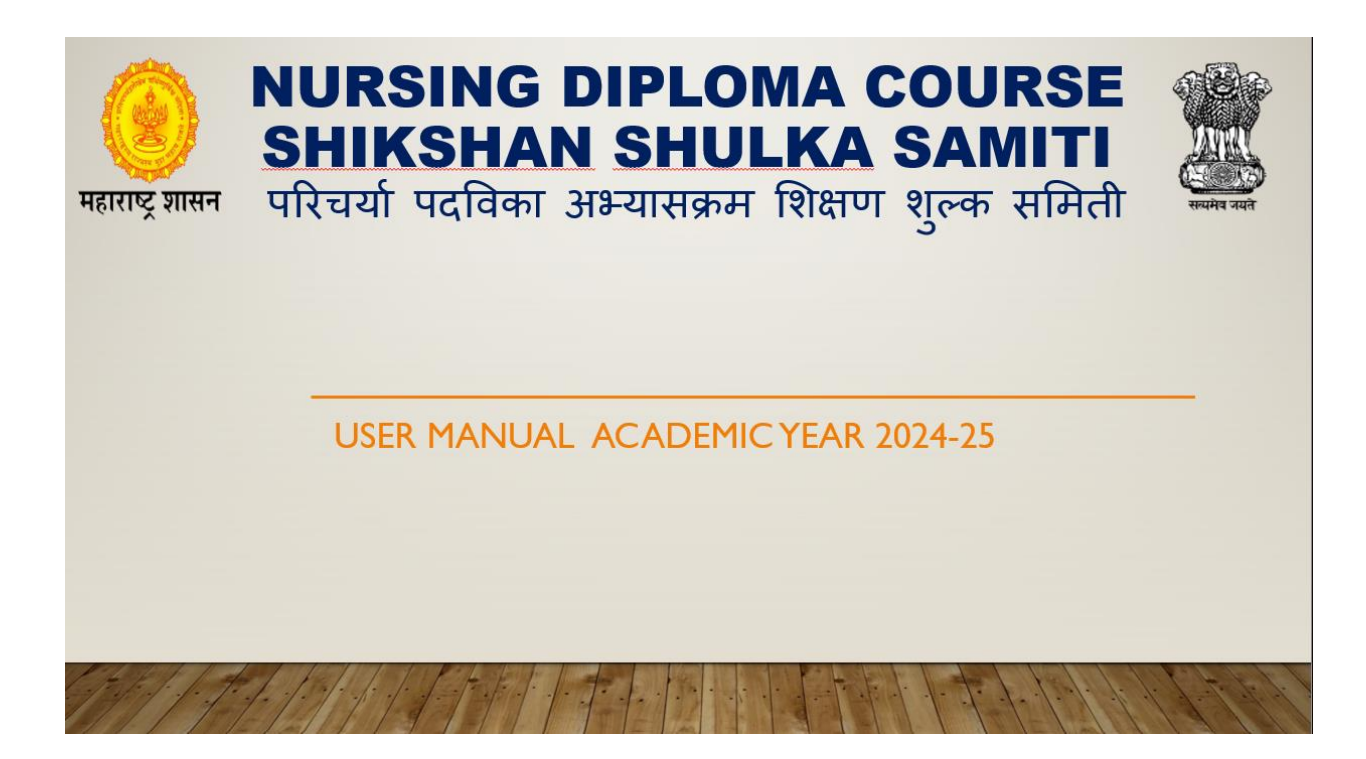

- Visit the link <u>ndcsss.info</u>
- Indian Nursing Council Normshttps://indiannursingcouncil.org/uploads/pdf/16777602713172325806 400970f3f105.pdf
   Revised GNM syllabus(3 Year), INC website.
   ANM Syllabus (2 Year), INC website.
- ➢ Home Page
  - o After visiting the link the following page will appear,

Read all the Important Instructions and fill all the details and click on LOG IN,

| महाराष्ट्र शासन  | Nursing Diploma Course Shikshan Shulka Samiti - A.Y. 2024-25<br>परिचर्या पदविका अभ्यासक्रम शिक्षण शुल्क समिती<br>(Student nurses hostel building, Ground floor, St. Georges hospital campus, p.d'melo road, Fort, Mumbai-400001) | and a set |
|------------------|----------------------------------------------------------------------------------------------------|-----------|
| HOME PUBLICATION | na minutea reamativa cuntali luota                                                                                                    |           |
| Main Menu        | Home Page of Online Fee Approval Proposal                                                                                                    |           |
|                  |                                                                                                    |           |
|                  | IMPORTANT NOTIFICAIONS !                                                                                                    |           |
|                  | General Fee Approval Proposal Procedure :                                                                                                    |           |
|                  | In order to apply for Online Fee Approval Proposal, If your username is not available then use Registration for New Inst link under main menu.                                                                                   |           |
|                  | Once registered, you will be provided with Username & Password.                                                                                                    |           |
|                  | Already registered Institute can Login directly using Log In tab.                                                                                                    |           |
|                  | For Institutes having Multiple Usernome for Same Institute code earlier, there will be only one Username for Institute.                                                                                                    |           |
|                  | Login with Username & Password                                                                                                    |           |
|                  | Change Password after first time login.                                                                                                    |           |
|                  | Use left side link General Information to fill up the online fee proposal.                                                                                                    |           |
|                  | Fill all details between Sr. No. 1 to 33                                                                                                    |           |
|                  | You need to add all unaided private professional courses in your institute that comes under Nursing Diploma Course Shikshan Shulka Samiti - 2024-25.                                                                             |           |
|                  | Then upload all necessary documents using left side link Attach Files                                                                                                    |           |
|                  | After uploading documents successfully, Confirm your application.                                                                                                    |           |
|                  | Take the print-out of the application. Print is available only After Confirmation.                                                                                                    |           |

> After clicking on the LOG IN you will see the following page.

⊳

After getting the username and password click on log in option, and log in with your User Name, Password and Enter Captcha.

| Nursing Dig<br>परिचर्या पदविका अभ्य<br>महाराष्ट्र शासन | ploma Course Shikshan Shulka Samiti -<br>মামক্রম খিঝেগ যুল্ক মশির্বী<br>stel building, Ground floor, St. Georges hospital campus, p.d'melo road, F                   | <b>A.Y. 2024-25</b>                                                       |                                                                      | VILLE CON |
|--------------------------------------------------------|----------------------------------------------------------------------------------------------------|---------------------------------------------------------------------------|----------------------------------------------------------------------|-----------|
| HOME PUBLICATIONS - MINUTES - FEES IN                  | NFORMATION - CONTACT LOG IN                                                                                                    |                                                                           |                                                                      |           |
| Main Menu                                              | Login Page Instructions                                                                                                    |                                                                           |                                                                      |           |
|                                                        | or Google Chrome or Internet Explorer 8 Click here to download Google Chrome Click here to download Mozilla Firefox Click here to download Internet explorer 8 LOGIN | DO'S                                                                      | DONT'S                                                               |           |
|                                                        | User Name                                                                                                    |                                                                           |                                                                      |           |
|                                                        | Enter Username                                                                                                    | Update your password regularly for<br>enhanced security.                  | Oon't share your password with anyone, maintain its confidentiality. |           |
|                                                        | Password                                                                                                    | Select a password that's easy to<br>remember without writing it down.     | Avoid including parts of your<br>username, first name, or last name. |           |
|                                                        | Enter Password                                                                                                    | Opt for a password with at least 10 characters and symbols.               | Oon't store passwords locally or<br>online, prioritize safety.       |           |
|                                                        | Enter Captcha                                                                                                    | Generate a unique password for<br>each account to prevent<br>duplication. | Avoid using predictable patterns such as '1234' or 'abcd'.           |           |
|                                                        | Enter Captcha [ 9 + 2 = ?]                                                                                                    | Decline the keep me logged in or<br>Remember me options on websites       | Don't reuse the same password<br>across different platforms.         |           |

### Institute Login

 $\triangleright$ 

 $\geq$ 

o After successful login, you will navigate to the following page,

| Nursing<br>परिचर्या पदविक<br>(Student nurse | Diploma Course Shiks<br>1 अभ्यासक्रम शिक्षण शुल्क समिती<br>as hostel building, Ground floor, St. Geor | shan Shulka Samiti - A.Y. 2024-25              |
|---------------------------------------------|----------------------------------------------------------------------------------------------------|------------------------------------------------|
| HOME PUBLICATIONS + MINUTES +               | FEES INFORMATION - CONTACT LOG OUT                                                                    | Welcome 9999-Dummy Institute, Taluka- Boriwali |
| Administrator<br>» Home page                |                                                                                                    | Link Will Activate soon                        |
| » Change Password                           | Institute Home Page for Online Fe                                                                     | ee Approval Proposal                           |
| » User Manual                               | Inst Code and Name                                                                                    | 9999 Dummy Institute                           |
| Institute Activity                          | Inst Type, Subtype and Level                                                                          | MEDIC, ANM,                                    |
| » General Information                       | the left side links to fill all the information                                                       |                                                |
| » Attach Files                              | use left side links to fill dif the information.                                                      |                                                |
| » Expenses -Attach Files                    |                                                                                                    |                                                |
| » Pay Proccessing Fees                      |                                                                                                    |                                                |
| » Proccessing Fees Receipt                  |                                                                                                    |                                                |
| » Confirm                                   |                                                                                                    |                                                |
| Other Activities                            |                                                                                                    |                                                |

- Change Password
  - Here you can change the password if you want.
- User Manual
  - $\circ~$  Click on the user manual to understand the website neatly.

- General Information
  - There are multiple links under the General Information.
- Trust Information Details
  - Fill all the information which is mandatory.
  - The fields marked with (\*) are mandatory.
  - Click the button "Save Changes" after filling all the details so as to save the information about the Trust.
  - To add the Trustee details, click the "Add Trustee Details" button.
  - Click on the "Add New Institute" button to add Educational Institution established/ funded/ operated by the Trust/ Society.

| FORM-A Last Updated On :- 27/09/2024 12:17 PM                                                                                            | M                                                                                      | Prev Next |
|----------------------------------------------------------------------------------------------------|----------------------------------------------------------------------------------------|-----------|
| Important Instructions:                                                                                                    |                                                                                        |           |
| <ul> <li>The fields marked with (*) are mandatory.</li> <li>Click the button "Save Changes" after filling all the d</li> </ul>           | letails so as to save the information about the Trust.                                 |           |
| <ul> <li>To add the Trustee details, click the "Add Trustee Det</li> <li>Click on "Add New Institute" button to add Educatior</li> </ul> | tails" button.<br>nal Institution established/ funded/ operated by the Trust/ Society. |           |
| Note: It is mandatory to provide details of all                                                                                          | the institutions run by the Trust.                                                     |           |
| Proforma for common information of organization pro                                                                                      | motion various colleges / institutes for the year 2024-25 (Information of the Trust)   |           |
| <ul> <li>Name of the Trust/Society</li> </ul>                                                                                            | TRUST DUMMY                                                                            |           |
| •Address (With Pin Code)                                                                                                    | ST. JORG HOSPITAL NDCSSS                                                               |           |
| •District:                                                                                                    | Kolhapur v                                                                             |           |
| *Select Taluka                                                                                                    | Bavda 🗸                                                                                |           |
| •Telephone No. with STD Code                                                                                                    | 023                                                                                    |           |
| •Fax No. with STD Code                                                                                                    | 589966666                                                                              |           |
| •E-mail ID                                                                                                    | as@byn.in                                                                              |           |
| *Website                                                                                                    | www.ndcsss.com                                                                         |           |
| *Registration No. of the trust                                                                                                    | 1234567                                                                                |           |

Institute Trustee Details: Details of Trustee as per the information recorded with the Charity Commissioner. Add Trustee De Note: Attached the copy of change report accepted by the Charity Commissioner Choose File No file chosen ∕iew Sr.No. Name of Trustees Designation Wheather Trustee Working Profession of Trustee As Employee in The Same ins 1 TRUSTEE 1 PRESIDENT/CHAIRMAN POLITITION YES 2 TRUSTEE 2 MEMBER OF THE TRUST FARMER NO 3 DHEERAJ PATIL SECRETARY MEMBER YES

| Educational Ins | Add New Institute                    |         |                      |         |               |
|-----------------|--------------------------------------|---------|----------------------|---------|---------------|
| Sr.No.          | Name of College , School or Activity | Code No | Year of<br>Establish | Courses | Address       |
| 1               | DUMMY INST 2                         |         | 2011                 | MBBS    | CSMT 2,MUMBAI |
| 2               | DUMMY INST 1                         | 1234    | 2022                 | 4321    | PUNE          |
|                 |                                      |         |                      |         |               |

# ➢ Form A1

 $\geq$ 

| Last Updated                                                               | d On :- 24/09/2024 05:58 РМ                                                                                                    |                                                                                                    |                                                                                                    | Prev                                                                                                    |
|----------------------------------------------------------------------------|----------------------------------------------------------------------------------------------------|----------------------------------------------------------------------------------------------------|----------------------------------------------------------------------------------------------------|----------------------------------------------------------------------------------------------------|
| Instructions:                                                              |                                                                                                    |                                                                                                    |                                                                                                    |                                                                                                    |
| is marked with (*) are<br>e details and click on "<br>locuments where need | mandatory.<br>Save Changes" button to save the Infor<br>d                                                                                                    | rmation of the Institute.                                                                                                    |                                                                                                    |                                                                                                    |
| l for fixation of fees - AY                                                | 7 – 2024–25 – FORM –A)                                                                                                    |                                                                                                    |                                                                                                    |                                                                                                    |
| nancial report of Trust/ S                                                 | Society for last year                                                                                                    |                                                                                                    |                                                                                                    |                                                                                                    |
| Land                                                                       |                                                                                                    |                                                                                                    |                                                                                                    |                                                                                                    |
| Particulars                                                                | Area (in Sq.Mtr.)                                                                                                    |                                                                                                    | Cost of<br>acquisition (Rs Lakhs)                                                                                                    | Extent of subsidy /                                                                                                    |
|                                                                            | As Per Norms                                                                                                    | Available                                                                                                    |                                                                                                    | concession                                                                                                    |
|                                                                            |                                                                                                    | College / Institute                                                                                                    |                                                                                                    |                                                                                                    |
| Free Hold                                                                  |                                                                                                    |                                                                                                    |                                                                                                    |                                                                                                    |
| Govt.                                                                      | 485                                                                                                    | 35                                                                                                    | 54                                                                                                    | 3456                                                                                                    |
| Others                                                                     | 2147483647                                                                                                    | 45                                                                                                    | 5464                                                                                                    | 465                                                                                                    |
| Total                                                                      | 2147484132                                                                                                    | 80                                                                                                    | 5518                                                                                                    | 3921                                                                                                    |
| Lease Hold                                                                 |                                                                                                    |                                                                                                    |                                                                                                    |                                                                                                    |
| Govt.                                                                      | 450                                                                                                    | 4500                                                                                                    | 10                                                                                                    | -                                                                                                    |
|                                                                            | Last Updated<br>Instructions:<br>s marked with (*) are<br>e details and click on "<br>for fixation of fees - AV<br>comments where need<br>for fixation of fees - AV<br>comments where need<br>for fixation of fees - AV<br>comments where need<br>for fixation of fees - AV<br>comments where need<br>for fixation of fees - AV<br>comments where need<br>for fixation of fees - AV<br>comments where need<br>for fixation of fees - AV<br>comments where need<br>for fixation of fees - AV<br>comments where need<br>for fixation of fees - AV<br>for fixation of fees - AV<br>free Hold<br>Govt.<br>Govt. | Last Updated On :- 24/09/2024 05:58 PM Instructions: s marked with (*) are mandatory, e details and click on "Save Changes" button to save the Info occuments where need Iter fixation of fees - AY - 2024-25 - FORM - A) mancial report of Trust/ Society for last year Land Particulars Area (ir As Per Norms  Free Hold Govt. 485 Others 2147483647 Total Lease Hold Govt. 400 | Last Updated On :- 24/09/2024 05:58 PM         Instructions:         s marked with (*) are mandatory.         e details and click on "Save Changes" button to save the Information of the Institute.         ocuments where need         Itor fixation of fees - AY - 2024-25 - FORM - A)         mancial report of Trust/ Society for last year         Land         Particulars       Area (in Sq.Mtr.)         As Per Norms       Available         Free Hold       College / Institute         Govt.       485       35         Others       2147483647       45         Total       2147484132       80 | Last Updated On :- 24/09/2024 05:58 PM           Instructions:           smarked with (*) are mandatory.         a details and click on 'Save Changes' button to save the Information of the Institute.         cocuments where need |

- Fill all the information which is mandatory.
- The fields marked with (\*) are mandatory.
- Fill all the details and click on the "Save Changes" button to save the Information of the Institute.
- Attach documents where need.

# Institute Courses and Programs

| Abbr                                                                                                    |                                                                                                    | Course.                                                                                                    |                                                                                                    |                                                                               |                                                                                  |                                                                        |                                                                                     |                                                                          |                                                             |                                                                                            |                                                                |                                                             |                                              |                                               |              |
|----------------------------------------------------------------------------------------------------|----------------------------------------------------------------------------------------------------|----------------------------------------------------------------------------------------------------|----------------------------------------------------------------------------------------------------|-------------------------------------------------------------------------------|----------------------------------------------------------------------------------|------------------------------------------------------------------------|-------------------------------------------------------------------------------------|--------------------------------------------------------------------------|-------------------------------------------------------------|--------------------------------------------------------------------------------------------|----------------------------------------------------------------|-------------------------------------------------------------|----------------------------------------------|-----------------------------------------------|--------------|
| Abbr                                                                                                    |                                                                                                    |                                                                                                    |                                                                                                    |                                                                               |                                                                                  |                                                                        |                                                                                     |                                                                          |                                                             |                                                                                            |                                                                |                                                             |                                              |                                               |              |
| D:- Du                                                                                                    | viations Used<br>aration in Year                                                                                                    | 1:-<br>'s                                                                                                    |                                                                                                    |                                                                               |                                                                                  |                                                                        |                                                                                     |                                                                          |                                                             |                                                                                            |                                                                |                                                             |                                              |                                               |              |
| LE:- LC<br>OR:- C                                                                                                    | teral Entry Sa<br>n roll Student                                                                                                    | nction Intake<br>:s                                                                                                    |                                                                                                    |                                                                               |                                                                                  |                                                                        |                                                                                     |                                                                          |                                                             |                                                                                            |                                                                |                                                             |                                              |                                               |              |
|                                                                                                    |                                                                                                    |                                                                                                    |                                                                                                    | c                                                                             | Courses                                                                          | Informa                                                                | ation                                                                               |                                                                          |                                                             |                                                                                            |                                                                |                                                             |                                              |                                               |              |
| Sr                                                                                                    | Stream                                                                                                    | Cours                                                                                                    | se                                                                                                    | D                                                                             |                                                                                  | SI<br>2022-                                                            | -23                                                                                 |                                                                          | SI<br>2021-3                                                | 22                                                                                         |                                                                | SI<br>2020-2                                                | 21                                           | Edit                                          | D            |
|                                                                                                    |                                                                                                    |                                                                                                    |                                                                                                    |                                                                               | SI                                                                               | LE                                                                     | OR                                                                                  | SI                                                                       | LE                                                          | OR                                                                                         | SI                                                             | LE                                                          | OR                                           |                                               |              |
| 1                                                                                                    | ANM                                                                                                    | ANM NURSING                                                                                                    |                                                                                                    | 2                                                                             | 60                                                                               | 0                                                                      | 60                                                                                  | 60                                                                       | 0                                                           | 60                                                                                         | 40                                                             | 0                                                           | 0                                            | Edit                                          | NA           |
|                                                                                                    |                                                                                                    |                                                                                                    |                                                                                                    | Total                                                                         | 60                                                                               | 0                                                                      | 60                                                                                  | 60                                                                       | 0                                                           | 60                                                                                         | 40                                                             | 0                                                           | 0                                            |                                               |              |
|                                                                                                    |                                                                                                    |                                                                                                    |                                                                                                    |                                                                               |                                                                                  |                                                                        |                                                                                     |                                                                          |                                                             |                                                                                            |                                                                |                                                             |                                              |                                               |              |
| Abbru<br>D:- Du<br>LE:- LC<br>OR:- C                                                                                            | eviations Used<br>Iration in Year<br>Iteral Entry Sai<br>In roll Student                                                                                                    | <b>1 : -</b><br>'s<br>nction Intake<br>s                                                                                                    |                                                                                                    |                                                                               |                                                                                  |                                                                        |                                                                                     |                                                                          |                                                             |                                                                                            |                                                                |                                                             |                                              |                                               |              |
| Abbr<br>D:- Du<br>LE:- La<br>or:- C<br>Import<br>1. The op<br>immedi<br>under s<br>2. The si<br>3. No co                        | eviations Used<br>irration in Year<br>iteral Entry Sa<br>an roll Student<br>ant Instruction<br>ate previous y<br>ection 14(1)(b)<br>Jbmission of a<br>mmunication                                                         | d: -<br>'s<br>nction Intake<br>'s<br>ONS<br>ward Revision will be ave<br>year and the institute is w<br>) of the Maharashtra Unc<br>online proposal shall be r<br>in the form of letter/emo                                                   | ailable for any course,<br>willing to continue to c<br>aided Private Professio<br>mandatory even if the<br>ail or any other form s                                                      | /cours<br>apply t<br>onal Ec<br>onal to<br>shall b                            | ses for<br>the san<br>ducatio<br>cute op<br>be ente                              | which<br>me fee<br>onal In<br>ts for M                                 | the fee v<br>ss structu<br>sstitution<br>No Upwa<br>d in resp                       | vas appi<br>ire for su<br>s ( Regul<br>rd Revisi<br>ect of Nc            | roved l<br>ch cou<br>lation o<br>on for                     | by the Fe<br>Irse for th<br>of Admiss<br>any cour<br>Ird Revisi                            | es Regu<br>ne next o<br>sions an<br>se/cour<br>on.             | ilating i<br>acader<br>nd Fees<br>rses.                     | Authori<br>nic yec<br>) Act, 20              | ty in the<br>r as provi<br>115,               | ded          |
| Abbr<br>D:- Du<br>LE:- LC<br>OR:- C<br>Import<br>1. The op<br>immedi<br>under s<br>2. The so<br>3. No cc<br>4. If the           | eviations Used<br>iration in Year<br>iteral Entry Sa<br>on roll Student<br>ant Instruction<br>ate previous y<br>ection 14(1)(b)<br>ubmission of o<br>mmunication<br>institute want                                        | d: - 's notion Intake 's ons ward Revision will be ava year and the institute is v ) of the Maharashtra Unc online proposal shall be r in the form of letter/emi s to retain the fees appro                                                   | ailable for any course,<br>willing to continue to c<br>aided Private Professio<br>mandatory even if the<br>ail or any other form s<br>oved for the academi                              | /cours<br>ipply t<br>pnal Ed<br>instit<br>shall b                             | ses for<br>the sar<br>ducatio<br>aute op<br>be enter<br>r 2023-                  | which<br>me fee<br>onal In<br>ts for N<br>rtained                      | the fee v<br>es structu<br>stitution<br>No Upwa<br>d in resp<br>en select           | vas appr<br>ire for su<br>s ( Regul<br>rd Revisi<br>ect of Na<br>N0 othe | roved l<br>ch cou<br>ation o<br>on for<br>o Upwc<br>rwise s | by the Fe<br>Irse for th<br>of Admiss<br>any cour<br>Ird Revisi<br>select, Yes             | es Regu<br>ne next o<br>sions an<br>se/cour<br>on.<br>s to sub | ilating a<br>acader<br>nd Fees<br>rses.<br>mit the          | Authori<br>nic yec<br>) Act, 2i              | ty in the<br>r as provi<br>D15.<br>roposal fo | ded<br>r the |
| Abbr<br>D:- Du<br>LE:- Lo<br>or:- C<br>Import<br>1. The op<br>immedi<br>under s<br>2. The si<br>3. No co<br>4. If the<br>academ | eviations Used<br>iration in Year<br>iteral Entry Sa<br>ant Instruction<br>atten previous y<br>action of No Up<br>atte previous y<br>action 14(1)(b)<br>ubmission of a<br>mmunication<br>institute want<br>institute want | d : -<br>rs<br>nction Intake<br>s<br>ons<br>ward Revision will be ave<br>year and the institute is v<br>) of the Maharashtra Unc<br>online proposal shall be r<br>in the form of letter/eme<br>s to retain the fees appro-<br>·25.            | ailable for any course,<br>willing to continue to c<br>aided Private Professio<br>mandatory even if the<br>ail or any other form s<br>oved for the academi                              | /cours<br>ipply t<br>inal Ed<br>instit<br>shall b<br>c year                   | ses for '<br>the sar<br>ducatio<br>ute op<br>e ente:<br>r 2023-<br>rd Rev        | which<br>ne fee<br>onal In<br>ts for M<br>rtainea<br>-24 the<br>vision | the fee v<br>ss structu<br>sstitution<br>No Upwa<br>d in resp<br>en select<br>Form  | vas appr<br>ire for su<br>s ( Regul<br>rd Revisi<br>ect of Nc<br>N0 othe | roved I<br>ch cou<br>ation o<br>on for<br>b Upwc<br>rwise s | by the Fe<br>urse for th<br>of Admiss<br>any cour<br>any cour<br>ard Revisi<br>select, Yes | es Regu<br>ne next o<br>sions an<br>se/cour<br>on.<br>s to sub | ilating i<br>acader<br>ad Fees<br>ses.<br>mit the           | Authori<br>nic yec<br>) Act, 20<br>! fees pi | ty in the<br>r as provi<br>D15.<br>roposal fo | ded<br>r the |
| Abbr<br>D:- DU<br>LE:- LC<br>OR:- C<br>Import<br>1. The op<br>immedi<br>under s<br>2. The si<br>3. No cc<br>4. If the<br>acaden | eviations Used<br>iration in Year<br>iteral Entry Sa<br>on roll Student<br>ant Instruction<br>ate previous y<br>ection 14(1)(b)<br>ubmission of of<br>mmunication<br>institute want<br>sic year 2024-                     | d: -<br>rs<br>nction Intake<br>s<br>ons<br>ward Revision will be aver<br>year and the institute is y<br>) of the Maharashtra Unc<br>online proposal shall be r<br>i in the form of letter/emo<br>s to retain the fees appro-<br>-25.          | ailable for any course,<br>willing to continue to c<br>aided Private Professio<br>mandatory even if the<br>ail or any other form s<br>oved for the academi                              | /cours<br>ipply t<br>nal Ed<br>b instit<br>shall b<br>c year<br>Jpwa          | ses for 1<br>the sar<br>ducatio<br>tute op<br>the ente<br>tr 2023-<br>trd Rev    | which<br>ne fee<br>onal In<br>ts for M<br>rtained<br>24 the<br>'ision  | the fee v<br>es structu<br>istitution<br>No Upwa<br>d in resp<br>en select<br>Form  | vas appi<br>ire for su<br>s ( Regul<br>rd Revisi<br>ect of Nc<br>N0 othe | roved l<br>ch cou<br>ation o<br>on for<br>twise s           | by the Fe<br>Irse for th<br>of Admiss<br>any cour<br>ard Revisi<br>select, Yes             | es Regu<br>ne next o<br>sions an<br>se/cour<br>on.<br>s to sub | acader<br>acader<br>ses.<br>mit the                         | Authori<br>nic yec<br>) Act, 21              | ty in the<br>r as provi<br>D15.<br>roposal fo | ded<br>r the |
| Abbr<br>D:- Du<br>LE:- LC<br>OR:- C<br>Import<br>1. The op<br>immedi<br>under s<br>2. The su<br>3. No cc<br>4. If the<br>acaden | eviations Used<br>iration in Year<br>iteral Entry Sa<br>on roll Student<br>ant Instruction<br>ate previous y<br>action 14(1)(b)<br>ubmission of a<br>mmunication<br>institute want<br>nic year 2024-                      | d: -<br>'s<br>notion Intake<br>s<br>ons<br>ward Revision will be avay<br>year and the institute is v<br>) of the Maharashtra Unc<br>online proposal shall be r<br>i in the form of letter/em<br>s to retain the fees appro-<br>-25.<br>Stream | ailable for any course,<br>willing to continue to c<br>aided Private Professio<br>mandatory even if the<br>ail or any other form s<br>oved for the academi<br>L<br>Upward Revision Stat | (cours<br>apply t<br>apply t<br>instit<br>shall b<br>c year<br>J <b>pwa</b> l | ses for '<br>the sar<br>ducatio<br>ute op<br>e ente<br>r 2023-<br>rd Rev<br>3-24 | which<br>me fee<br>onal In<br>ts for M<br>rtained<br>24 the<br>vision  | the fee to<br>ss structu<br>astitution<br>No Upwa<br>d in resp<br>en select<br>Form | vas appr<br>ire for su<br>s ( Regul<br>rd Revisi<br>ect of Nc<br>N0 othe | roved I<br>ch cou<br>ation o<br>on for<br>wise s<br>vwise s | by the Fe<br>Irse for th<br>of Admiss<br>any cour<br>ard Revision<br>ard Revision          | es Regu<br>ne next o<br>sions an<br>se/cour<br>on.<br>s to sub | ulating .<br>acader<br>d Fees<br>ses.<br>mit the<br>2024-25 | Authori<br>nic yec<br>) Act, 21              | ty in the<br>r as provi<br>D15.<br>roposal fo | ded<br>r the |

- Fill all the information which is mandatory.
- The fields marked with (\*) are mandatory.
- Click on Add Course to add New Course.

- Click on Edit to Edit Course Information.
- Click on Delete to delete the Course.

Form B (Sr No 1-3) (Inst Info)

 $\geqslant$ 

- The fields marked with (\*) are mandatory.
- Fill all the details and click on the "Save Changes" button to save the Information
- Click On Add Bank Details (Add All bank Account Details in case of Multiple Accounts) For adding Bank Details.

| FORM B1 Proposal for fixation of fees- AY 2024-25                                                                                                    | ast Updated On :- 24/09/2024 06:06 PM                          | Prev N | lext |
|----------------------------------------------------------------------------------------------------|----------------------------------------------------------------|--------|------|
| Important Instructions:                                                                                                    |                                                                |        |      |
| <ul> <li>The fields marked with (*) are mandatory.</li> <li>Fill all the details and click on "Save Changes" button to save the</li> <li>Click On Add Bank Details (Add All bank Account Details in case</li> </ul> | e Information<br>of Multiple Accounts) For adding Bank Details |        |      |
| Institutes Details                                                                                                    |                                                                |        |      |
| •Name of the College /Institute                                                                                                    | Dummy Institute                                                |        |      |
| *MSBNPE Code                                                                                                    | 9999                                                           |        |      |
| *Address                                                                                                    | mumbai                                                         |        |      |
| •village                                                                                                    | andheri                                                        |        |      |
| *Select District                                                                                                    | Mumbai-City ~                                                  |        |      |
| *Select Taluka                                                                                                    | Boriwali                                                       |        |      |
| *PIN Code                                                                                                    | 410005                                                         |        |      |
| •Year of Establishment                                                                                                    | 2022                                                           |        |      |

| •Telephone No. (With STD code)                                                                    | STD Code: 222 Telephone 3333333<br>No:           |
|---------------------------------------------------------------------------------------------------|--------------------------------------------------|
| <ul> <li>Mobile Number &amp; WhatsApp number</li> </ul>                                           | Mobile 9999999999 WhatsApp 8888888888<br>No: No: |
| •E-Mail ID                                                                                        | as@byn.in                                        |
| •Web Site                                                                                         | dummy.com                                        |
| •Whether Land or Building Allotted by the government or public body                               | No v                                             |
| Type of Land                                                                                      | On Ownership 🗸                                   |
| •Location of College                                                                              | Within Limit of Muncipal ( 🗸                     |
| *College is established/located in Hilly Area/Tribal Area                                         | Yes 🗸                                            |
| •Whether Aadhar based Biometric Attendance Available for all<br>Staff (Teaching and Non Teaching) | Yes v                                            |
| *Whether college is autonomous                                                                    | No                                               |
| Ph.D Holders percentage of Total Teaching Staff                                                   | 90<br>%                                          |

|              | *Placement of students                                                      | s 90<br>%           |          |                 |             |             |        |  |        |
|--------------|-----------------------------------------------------------------------------|---------------------|----------|-----------------|-------------|-------------|--------|--|--------|
|              | *Name of the Director / Principal of the Institution                        | principal           |          |                 |             |             |        |  |        |
|              | Person duly authorised in terms of section 2 (i) of the Act                 | Name -              |          |                 |             |             |        |  |        |
|              |                                                                             | Designation -<br>OS |          |                 |             |             |        |  |        |
|              |                                                                             | Mobile -            | 7777     |                 |             |             |        |  |        |
|              | Sanctioned Intake capacity as per MSBNPE/INC/ University                    | Sr. No              | Sub Type | Sanction Intake | Actual Into | ke Appeared | Passed |  |        |
|              |                                                                             | 1                   | ANM      | 120             | 120         | 0           | 0      |  |        |
| Manage B     | ank Details of Institute/College                                            |                     |          |                 |             |             |        |  |        |
| Click here t | to Add Bank Details (Add All bank Account Details in case of Multiple Accou | nts)                |          |                 |             |             |        |  |        |
|              |                                                                             |                     |          |                 |             |             |        |  |        |
| Sr. No       | Bank Name                                                                   | Acc                 | ount No  |                 |             | Branch Name |        |  | Delete |
| 1            | SBI                                                                         | 987                 | 456123   |                 |             | MUMBAI      |        |  | Delete |

 $\triangleright$ 

Save Changes

### ➢ Form B (Sr No 4-11)

- The fields marked with (\*) are mandatory.

| FO                        | RM B2                                                        | Last Updated On :- 24/09/2024 06:09 PM                                                 |                   |                      |             |             | Prev Next |
|---------------------------|--------------------------------------------------------------|----------------------------------------------------------------------------------------|-------------------|----------------------|-------------|-------------|-----------|
| Impo<br>• The<br>• Fill c | ortant Instructi<br>fields marked wit<br>all the details and | ONS:<br>h (*) are mandatory.<br>click on "Save Changes" button to save the Information |                   |                      |             |             |           |
| 4.                        |                                                              |                                                                                        | l Year            | ll Year              | III<br>Year | IV<br>Year  | V<br>Year |
|                           | (A) Total No. of St                                          | rudents for the Course (Excluding PIO / Foreign National Students)                     | 0                 | 0                    | 0           | 0           | 0         |
|                           | (B) Total No PIO /                                           | Foreign National Students for the Course                                               | 0                 | 0                    | 0           | 0           | 0         |
| 5.                        | Year of recognition                                          | on by respective council                                                               |                   |                      |             |             |           |
| 6.                        | Name of the Univ                                             | ersity/Board/Affiliated Body to which this course is affiliated                        | Maharashtra State | e Board of Nursing a | nd Paramedi | cal Educati | on 🛩      |
| 7.                        | Whether Permitte                                             | ed by State Govt.                                                                      | Yes               | ~                    |             |             |           |
|                           |                                                              |                                                                                        |                   |                      |             |             |           |
| 8.                        | Whether Hostel F                                             | acility is available                                                                   | Yes               | ~                    |             |             |           |
|                           | If yes, mention co                                           | apacity and facilities provided in the hostel                                          | Boys              | 30                   |             |             |           |
|                           |                                                              |                                                                                        | Girls             | 30                   |             |             |           |
|                           |                                                              |                                                                                        | Total Capacity    | 60                   |             |             |           |

| ~  |
|----|
| 12 |
| ~  |
| -  |
|    |

| 8. | Whether Hostel Facility is available                                                              | Yes                | ~                     |
|----|---------------------------------------------------------------------------------------------------|--------------------|-----------------------|
|    | If yes, mention capacity and facilities provided in the hostel                                    | Boys               | 30                    |
|    |                                                                                                   | Girls              | 30                    |
|    |                                                                                                   | Total Capacity     | 60                    |
| 9. | Total No. of laboratories in the Department                                                       | 2                  |                       |
|    | Total cost of equipment in the department (Rs. in Lakhs)                                          | 10<br>Rs. In Lakhs |                       |
| 10 | Total Cost of equipment in the Department including software(Rs. in Lakhs) in Working Condition   | a) UG              | 10000<br>Rs. In Lakhs |
| 11 | Total cost of equipments in the Department including software (Rs. In Lakhs) in Working Condition | b) PG              | 20000<br>Rs. In Lakhs |

| Save Changes |
|--------------|
|--------------|

۶

- Fill all the details and click on the "Save Changes" button to save the Information.

# ➢ Form B (Sr No 12-13)

| FORM B3                                        | Last Updated On :- 24/09/2024 06:18 PM Prev Next                                        |                                               |                                 |          |          |                 |  |
|------------------------------------------------|-----------------------------------------------------------------------------------------|-----------------------------------------------|---------------------------------|----------|----------|-----------------|--|
| nportant Instruc                               | tions:                                                                                  |                                               |                                 |          |          |                 |  |
| The fields marked w<br>Fill all the details an | vith (*) are mandatory.<br>Id click on "Save Changes" button to save the Information of | d staff                                       |                                 |          |          |                 |  |
| 12                                             | Whether Library facility is available<br>(Departmental) Excluding Central               | No.of Titles                                  | 100                             |          |          |                 |  |
|                                                | if yes give details                                                                     | No. of Books available                        | 50                              |          |          |                 |  |
|                                                |                                                                                         | No. of Journals subscribed<br>In current year | 10                              |          |          |                 |  |
|                                                | B) Carpet Area in Use for Library<br>(in Sq. Mtr.)                                      | 5000                                          |                                 |          |          |                 |  |
|                                                | c) Facilities in Department - Library                                                   | 1.                                            | Comfartable seeting arrangement |          |          |                 |  |
|                                                |                                                                                         | 2.                                            | water cooling                   |          |          |                 |  |
|                                                |                                                                                         | 3.                                            | book                            |          |          |                 |  |
|                                                |                                                                                         | 4.                                            | journal                         |          |          |                 |  |
| 13                                             | No. of Staff                                                                            |                                               |                                 |          |          |                 |  |
| Teaching Staff                                 | As per<br>Council                                                                       | Posts filed in                                |                                 |          |          | Vacant<br>Posts |  |
|                                                | norms                                                                                   | Regular                                       | Adhoc                           | Contract | in Posts |                 |  |
| a) Tutors                                      | 3                                                                                       | 3                                             | 3                               | 3        | 9        |                 |  |
|                                                |                                                                                         |                                               |                                 |          |          |                 |  |

- ⊳
- The fields marked with (\*) are mandatory.
- Fill all the details and click on the "Save Changes" button to save the Information.

Save Changes

# Form B (Sr No 13-14)

| Fill all the details and click on "Save Change<br>Click add details of staff in Library Departm | es" button to save the Informa<br>ent with posts and scale,nate | ation of staff<br>ure of appointment to add library s | taff                                                                                            |                          |                 |                                |
|-------------------------------------------------------------------------------------------------|-----------------------------------------------------------------|-------------------------------------------------------|-------------------------------------------------------------------------------------------------|--------------------------|-----------------|--------------------------------|
| Student - Teacher Ratio                                                                         |                                                                 | Total Number of Teachers                              |                                                                                                 | Sanctioned Intake<br>120 |                 | Student on Roll<br>120         |
| a) With approved staff<br>b) With (approved adhoc + contract) staff                             |                                                                 | 15                                                    | 15         Student - Teacher Ratio =<br>8:1           0         Student - Teacher Ratio =<br>;1 |                          |                 | Student - Teacher Ratio<br>8:1 |
|                                                                                                 |                                                                 | 0                                                     |                                                                                                 |                          |                 | Student - Teacher Ratio<br>:1  |
| Non Teaching Staff (in the Department)                                                          | As per council<br>norms                                         | Posts Filled in Toto<br>Filler                        |                                                                                                 | Total<br>Filled          | Vacant<br>Posts |                                |
|                                                                                                 |                                                                 | Regular                                               | Adhoc                                                                                           | Contract                 | in Posts        |                                |
| a)Technical                                                                                     | 2                                                               | 1                                                     | 1                                                                                               | 1                        | 3               |                                |
| b) Non- Technical                                                                               | 4                                                               | 2                                                     | 2                                                                                               | 2                        | 6               |                                |
| c) Class- IV                                                                                    | 2                                                               | 2                                                     | 2                                                                                               | 2                        | 6               |                                |
|                                                                                                 | TOTAL                                                           | 5                                                     | 5                                                                                               | 5                        | 15              | 0                              |
| Ratio of Non - Teaching - Teaching staff                                                        |                                                                 |                                                       |                                                                                                 |                          |                 |                                |

- The fields marked with (\*) are mandatory.
- Fill all the details and click on the "Save Changes" button to save the Information of staff
- Click add details of staff in Library Department with posts and scale, nature of appointment to add library staff

# ➢ Form B (Sr No 15-12)

| npc           | ortant Instructions:                                                                                                    |                                                          |                     |        |     |
|---------------|----------------------------------------------------------------------------------------------------|----------------------------------------------------------|---------------------|--------|-----|
| The<br>Fill ( | r fields marked with (*) are mandatory.<br>all the details and click on "Save Changes" button to save the Information of La | nd                                                       |                     |        |     |
| 15            | Salary given to the staff (Whether it is as per 5th /8th /7th Pay commission / any other norms)                             | Yes 🗸                                                    |                     |        |     |
| 16            | Whether Building is owned / <u>Rental by college</u> / Institute:                                                           | Owned ~                                                  |                     |        |     |
|               | b) if owned built-up                                                                                                    |                                                          | College / Institute | Others | Tot |
|               | area in 5000 Sq.Mtr.                                                                                                    | Capital investment<br>(Amount Rs. in Lakhs)              | 100000              | 10000  | 110 |
|               |                                                                                                    | Recurring annual<br>expenditure (Amount Rs. in<br>Lakhs) | 20000               | 2000   | 22  |
|               | b) If Rental                                                                                                    |                                                          | College / Institute | Other  | Tot |
|               | 1000 Sq.Mtr.                                                                                                    | Annual Expenditure<br>(Amount Rs. in Lakhs)              | 7777                | 22222  | 299 |
| 17            | Mention relation of the landlord with the college / institute if Any                                                        | NA                                                       |                     |        |     |

- The fields marked with (\*) are mandatory.
- Fill all the details and click on the "Save Changes" button to save the Information.
- > Form B Annual Income

Last Updated On :- 24/09/2024 06:20 PM Income Details

Important Instructions:

- The fields marked with (\*) are mandatory.
   Fill all the details and click on "Add Income Details" button to save the Information of the Income.
- Annual Income (Rs.) (Statements showing income in the Financial Year 2022-23 as per Audited Financial Statements duly certified by the Auditor)

|           | Segmental bifurcation of Income |              |        |               |        |          |       |        |
|-----------|---------------------------------|--------------|--------|---------------|--------|----------|-------|--------|
| Sr.<br>No | Income Head                     | Total Income | ANM    | Non<br>NDCSSS | Hostel | Hospital | Trust | Delete |
| 1         | EXAM FEE                        | 100000       | 100000 | 0             | 0      | 0        | 0     | Delete |
| 2         | TRANSPORT                       | 250000       | 250000 | 0             | 0      | 0        | 0     | Delete |
|           | Total Income                    | 350000       | 350000 | 0             | 0      | 0        | 0     |        |

### ADD INCOME DETAILS

 $\geq$ 

|             |              |     | Se                 | gmental bifurcation of Incon | ne       |       |
|-------------|--------------|-----|--------------------|------------------------------|----------|-------|
| Income Head | Total Income | ANM | Non NDCSSS Courses | Hostel                       | Hospital | Trust |
|             |              |     |                    |                              |          |       |
|             |              |     | Add Income Details | 1                            |          |       |

- The fields marked with (\*) are mandatory. -
- Fill all the details and click on the "Add Income Details" button to save the Information about the Income.
- Form B Annual Income Conversion

| -     | he details and click on "Ac          | The news marked with (*) are manaatory.<br>Fill all the details and click on "Add Income Details" button to save the Information of the Income Details. |                    |                       |          |       |       |  |  |  |
|-------|--------------------------------------|----------------------------------------------------------------------------------------------------|--------------------|-----------------------|----------|-------|-------|--|--|--|
| Puto  | (Zero) wherever Not A                | ррисаріе.                                                                                                    | Segmente           | al bifurcation of Inc | come     |       |       |  |  |  |
| Sr No | Income Head                          | ANM                                                                                                    | Non NDCSSS Courses | Hostel                | Hospital | Trust | Total |  |  |  |
| 1     | Tuition Fees                         | Total                                                                                                    | 50                 | 10                    | 40       | 0     | 200   |  |  |  |
| 2     | Development Fees                     | Total<br>400                                                                                                    | 200                | 100                   | 0        | 100   | 800   |  |  |  |
| 3     | Breakage Fees                        | Total<br>100                                                                                                    | 50                 | 25                    | 25       | 0     | 200   |  |  |  |
| 4     | Admission /<br>Application Form Fees | Total<br>40                                                                                                    | 20                 | 10                    | 5        | 5     | 80    |  |  |  |
| 5     | Fine and Penalties                   | Total                                                                                                    | 10                 | 5                     | 5        | 0     | 40    |  |  |  |

Income Details with Conversion

Prev Next

| lmp | ortai | nt In: | struc | tions: |
|-----|-------|--------|-------|--------|

- The fields marked with (\*) are mandatory.
- Fill all the details and click on "Add Income Details" button to save the Information of the Income Details.
- Put 0 (Zero) Wherever Not Applicable.

|       | segmental bilurcation of income                                       |              |                    |        |          |       |       |
|-------|-----------------------------------------------------------------------|--------------|--------------------|--------|----------|-------|-------|
| Sr No | Income Head                                                           | ANM          | Non NDCSSS Courses | Hostel | Hospital | Trust | Total |
| 48    | Statutory fee such as<br>fee prescribed<br>University for exam        | Total<br>120 | 60                 | 30     | 30       | 0     | 240   |
| 49    | Statutory fee such as<br>fee prescribed<br>University for sports      | Total<br>100 | 50                 | 25     | 25       | 0     | 200   |
| 50    | Statutory fee such as<br>fee prescribed<br>University for eligibility | Total<br>70  | 0                  | 0      | 0        | 0     | 70    |
| 51    | Deficit - Excess<br>Expenditure over<br>Income                        | Total<br>0   | 0                  | 0      | 0        | 0     | 0     |
|       | Total Income Conversion                                               | 12700        | 5775               | 4965   | 990      | 820   | 25250 |
|       | Save Incom                                                            | e Details    |                    |        |          |       |       |

- > The fields marked with (\*) are mandatory.
- Put 0 (Zero) Wherever Not Applicable.
- > When you fill all the details click on the Save Income Details button.
- Form B Annual Expenses
- > The fields marked with (\*) are mandatory.
- > Fill all the details and click on the "Add Expense Details" button to save the Information of the Expense Details.

| Annual Expenses for 2022-23 as per audited income & expenditure | Last Updated On :- 25/09/2024 10:38 AM | Prev Next |
|-----------------------------------------------------------------|----------------------------------------|-----------|
|-----------------------------------------------------------------|----------------------------------------|-----------|

Important Instructions:

 $\triangleright$ 

 $\geq$ 

- The fields marked with (\*) are mandatory.
- Fill all the details and click on "Save Expense Details" button to save the Information of the Expense Details.
- Statements showing expenditure made in the Financial Year 2022-23 as per Audited Financial Statements duly certified by the Auditor.

| rust <b>Delete</b>  |  |  |  |  |  |  |  |  |  |
|---------------------|--|--|--|--|--|--|--|--|--|
|                     |  |  |  |  |  |  |  |  |  |
| Delete              |  |  |  |  |  |  |  |  |  |
|                     |  |  |  |  |  |  |  |  |  |
| ADD EXPENSE DETAILS |  |  |  |  |  |  |  |  |  |
|                     |  |  |  |  |  |  |  |  |  |
| Trust               |  |  |  |  |  |  |  |  |  |
|                     |  |  |  |  |  |  |  |  |  |
|                     |  |  |  |  |  |  |  |  |  |
| Add Expense Details |  |  |  |  |  |  |  |  |  |
|                     |  |  |  |  |  |  |  |  |  |

- Form B Annual Expenses Salary Teaching
- > The fields marked with (\*) are mandatory.
- Fill all the details and click on the "Save Expense Details" button to save the Information of the Expense Details.
- Claimed:- Claimed for Fee Calculation.

| rpenses Details with       | Conversion                                        | Last updated On            | :- 25/09/2024 10:43 AM        |                      |        |          | Prev  |
|----------------------------|---------------------------------------------------|----------------------------|-------------------------------|----------------------|--------|----------|-------|
| portant Instruction        | าร:                                               |                            |                               |                      |        |          |       |
| The fields marked with (*) | ) are mandatory.<br>k on "Save Expense Details" h | outton to save the informa | tion of the Expense Details   |                      |        |          |       |
| Claimed:- Claimed for Fe   | e Calculation.                                    |                            | alorror ale experise becalls. |                      |        |          |       |
| Put 0 (Zero) Wherever No   | t Applicable.                                     |                            |                               |                      |        |          |       |
|                            |                                                   |                            | Seamental bif                 | urcation of Expenses |        |          |       |
| Main Head                  | Sub Head                                          | Total                      | ANM                           | Non NDCSSS Courses   | Hostel | Hospital | Trust |
|                            |                                                   | Expenses                   |                               |                      |        |          |       |
| Salary - Teaching Staff    | Ραγ                                               | 200                        | Total                         | 50                   | 50     | 0        | 0     |
|                            |                                                   |                            | 100                           |                      |        |          |       |
|                            |                                                   |                            | Paid                          |                      |        |          |       |
|                            |                                                   |                            | 100                           |                      |        |          |       |
|                            |                                                   |                            | Provision for Unpaid          |                      |        |          |       |
|                            |                                                   |                            | 0                             |                      |        |          |       |
|                            |                                                   |                            | Claimed                       |                      |        |          |       |
|                            |                                                   |                            | 100                           |                      |        |          |       |
| Salary - Teaching Staff    | Colleges Contribution                             | 500                        | Total                         | 250                  | 0      | 0        | 0     |
|                            | to PF                                             |                            | 250                           |                      |        |          |       |
|                            |                                                   |                            | Paid                          |                      |        |          |       |
|                            |                                                   |                            | 250                           |                      |        |          |       |
|                            |                                                   |                            |                               |                      |        |          |       |

- > Put 0 (Zero) Wherever Not Applicable.
- Form B Annual Expenses Salary Non Teaching

| xpenses Details with (                                                                                                    | Conversion                                                                                                    | Last Updated On :-         | - 25/09/2024 10:44 AM                                                      |                        |                        |                         | Prev N              |
|----------------------------------------------------------------------------------------------------|----------------------------------------------------------------------------------------------------|----------------------------|----------------------------------------------------------------------------|------------------------|------------------------|-------------------------|---------------------|
| The fields marked with (*)<br>Fill all the details and click<br>Claimed: - Claimed for Fe<br>Put 0 (zero) Wherever No<br>Note: The expense:<br>expenditure. | IS:<br>are mandatory.<br>: on "Save Expense Details" b<br>e Calculation.<br>t Applicable.<br>s made towards contro | utton to save the informat | ion of the Expense Details.                                                | be shown and claimed u | under the specific hea | d provider for this sar | ne under non-salary |
|                                                                                                    |                                                                                                    |                            | Segmental bif                                                              | urcation of Expenses   |                        |                         |                     |
| Main Head                                                                                                    | Sub Head                                                                                                    | Total<br>Expenses          | ANM                                                                        | Non NDCSSS Courses     | Hostel                 | Hospital                | Trust               |
| Salary - Non-Teaching<br>Staff                                                                                                    | Ραγ                                                                                                    | 1000                       | Total<br>500<br>Pold<br>500<br>Provision for Unpold<br>0<br>Claimed<br>500 | 500                    | 0                      | 0                       | 0                   |
| Salary - Non-Teaching<br>Staff                                                                                                    | Colleges Contribution<br>to PF                                                                                     | 200                        | Total<br>100<br>Paid<br>100                                                | 50                     | 50                     | 0                       | 0                   |
| aimed:- Claimed fo                                                                                                    | r Fee Calculation.                                                                                                 |                            | Save E                                                                     | ixpense Details        |                        |                         |                     |

> The fields marked with (\*) are mandatory.

- Fill all the details and click on "Save Expense Details" button to save the Information of the Expense Details.
- Claimed:- Claimed for Fee Calculation.
- > Put 0 (Zero) Wherever Not Applicable.
- Form B Annual Expenses Stipend, Honorarium, Affiliation, Inspection, Eligibility, Exam, Enrollment Fees, Insurance etc

Expenses Details with Conversion Last Updated On :- 25/09/2024 10:48 AM

Prev Next

Important Instructions:

• The fields marked with (\*) are mandatory.

Fill all the details and click on "Save Expense Details" button to save the Information of the Expense Details.
 Claimed:- Claimed for Fee Calculation.

Put 0 (Zero) Wherever Not Applicable.

| Main Head                                                                     | Sub Head                                                                                                    | Total<br>Expenses | ANM                            | Non NDCSSS Courses | Hostel | Hospital | Trust |
|-------------------------------------------------------------------------------|----------------------------------------------------------------------------------------------------|-------------------|--------------------------------|--------------------|--------|----------|-------|
| Stipend / To Interns /<br>Students                                            | Stipend Paid to<br>Students Upload list of<br>PG students, stipend<br>paid amount, date of<br>payment and mode of<br>payment (Bank/cash)<br>View         | 1000              | Total<br>500<br>Claimed<br>500 | 500                | 0      | 0        | 0     |
| Honorarium/<br>Remuneration paid to<br>the visiting<br>faculty/Guest lecturer | Guest lecture Upload<br>List of Guest faculties,<br>Qualifications, Subject,<br>Amount Paid to<br>individual & Mode of<br>Payment (Cash/<br>Cheque/Bank) | 2000              | Totol<br>500<br>Claimed<br>500 | 500                | 500    | 500      | 0     |
| Affiliation                                                                   | Affiliation Fees Paid to<br>MSBNPE and INC Upload<br>the receipt of payment<br>showing<br>acknowledgement of                                             | 200               | Total<br>100<br>Claimed        | 100                | 0      | 0        | 0     |
| Claimed:- Claimed f                                                           | or Fee Calculation.                                                                                                    |                   |                                |                    |        |          |       |

- > The fields marked with (\*) are mandatory.
- Fill all the details and click on "Save Expense Details" button to save the Information of the Expense Details.
- Claimed:- Claimed for Fee Calculation.
- > Put 0 (Zero) Wherever Not Applicable.
- Form B Annual Expenses Repairs and Maintenance

Expenses Details with Conversion

Prev Next

Important Instructions:

 $\triangleright$ 

• The fields marked with (\*) are mandatory.

Fill all the details and click on "Save Expense Details" button to save the Information of the Expense Details.
 Claimed:- Claimed for Fee Calculation.

Put 0 (Zero) Wherever Not Applicable.

| Main Head                                   | Sub Head                                                                                                    | Total<br>Expenses      | ANM                            | Non NDCSSS Courses | Hostel | Hospital | Trust |
|---------------------------------------------|----------------------------------------------------------------------------------------------------|------------------------|--------------------------------|--------------------|--------|----------|-------|
| epairs and<br>aintenance<br>ansport Charges | Furniture, Equipments,<br>Vehicle, Computers,<br>Electrification etc<br>Maintenance Upload -<br>Item wise List with<br>course wise bifurcation<br>Transport Vehicles bus               | 500                    | Total<br>500<br>Claimed<br>500 | 0                  | 0      | 0        | 0     |
|                                             | specifically for college<br>use provided by free of<br>cost to students/ staff<br>Upload the list of<br>students/staff, location<br>(Pickup and Drop<br>location), Per head<br>charges |                        | 600<br>Claimed<br>600          |                    |        |          |       |
|                                             | Total Expenses                                                                                                    | 2100                   | 1600                           | 500                | 0      | 0        | 0     |
|                                             |                                                                                                    | Total Claimed Expenses | 1600                           |                    |        |          |       |

- > The fields marked with (\*) are mandatory.
- Fill all the details and click on "Save Expense Details" button to save the Information of the Expense Details.
- Claimed:- Claimed for Fee Calculation.
- > Put 0 (Zero) Wherever Not Applicable.
- Form B Annual Expenses Audit Fees, Advertisement, Expenses related to student etc

Last Updated On :- 27/09/2024 12:29 PM Expenses Details with Conversion

Prev Next

Important Instructions:

 $\triangleright$ 

The fields marked with (\*) are mandatory.
 Fill all the details and click on "Save Expense Details" button to save the Information of the Expense Details

Claimed:- Claimed for Fee Calculation
Put 0 (Zero) Wherever Not Applicable.

|                                  |                                                                                                    |                   | Segmental bifu                 | rcation of Expenses |        |          |       |
|----------------------------------|----------------------------------------------------------------------------------------------------|-------------------|--------------------------------|---------------------|--------|----------|-------|
| Main Head                        | Sub Head                                                                                                    | Total<br>Expenses | ANM                            | Non NDCSSS Courses  | Hostel | Hospital | Trust |
| Audit Fees                       | Audit Fee -<br>College/Legal Upload<br>Audit Fee -<br>College/Legal                                                                      | 100               | Total<br>50<br>Claimed<br>50   | 50                  | 0      | 0        | 0     |
| Tee Regulating<br>Authority fees | Processing fees paid to<br>NDCSSS Upload<br>Processing Fee/Review<br>fee paid to Fees<br>Regulating Authority                            | 500               | Claimed                        | 300                 | 0      | 0        | 0     |
| xpenditure of<br>Advertisement   | Recruitment of Staff<br>published in the<br>newspaper for College<br>Upload Item wise List<br>with course wise<br>bifurcation along with | 300               | Total<br>300<br>Claimed<br>300 | 0                   | 0      | 0        | 0     |

- The fields marked with (\*) are mandatory.
- > Fill all the details and click on "Save Expense Details" button to save the Information of the Expense Details.
- > Claimed: Claimed for Fee Calculation.
- Put 0 (Zero) Wherever Not Applicable.
- Form B Annual Expenses Bank Interest / Commission / Charges, Conference and Seminar, Professional Charges etc

Expenses Details with Conversion Last Updated On :- 25/09/2024 11:20 AM

Prev Next

Important Instructions:

• The fields marked with (\*) are mandatory.

Fill all the details and click on "Save Expense Details" button to save the Information of the Expense Details.
 Claimed:- Claimed for Fee Calculation.

Put 0 (Zero) Wherever Not Applicable.

| Main Head                             | Sub Head                                                                                                    | Total<br>Expenses | ANM                            | Non NDCSSS Courses | Hostel | Hospital | Trust |
|---------------------------------------|----------------------------------------------------------------------------------------------------|-------------------|--------------------------------|--------------------|--------|----------|-------|
| nk interest /<br>mmission / Charges   | Bank Charges/Bank<br>Commission Upload<br>Bank Charges/Bank<br>Commission                                                                                                    | 100               | Total<br>100<br>Claimed<br>100 | 0                  | 0      | 0        | 0     |
| ank Interest /<br>ammission / Charges | Bank Interest on the<br>working capital loan<br>Upload copy of<br>sanction letter from the<br>Bank/Financial<br>Institution for which<br>interest expenditure is<br>claimed as a deduction<br>on cash credit/<br>overdraft/ working<br>capital facilities | 200               | Total<br>200<br>Claimed<br>200 | 0                  | 0      | 0        | 0     |
| conference and                        | Conferences Seminar -                                                                                                    | 100               | Total                          | 0                  | 0      | 0        | 0     |

- ۶
- > The fields marked with (\*) are mandatory.
- Fill all the details and click on "Save Expense Details" button to save the Information of the Expense Details.
- Claimed:- Claimed for Fee Calculation.
- > Put 0 (Zero) Wherever Not Applicable.
- Form B Annual Expenses Meeting Fees and Expenses, Communication Expenses, Printing and Stationery etc

Expenses Details with Conversion

>

Prev Nex

Important Instructions:

The fields marked with (\*) are mandatory.

Fill all the details and click on "Save Expense Details" button to save the Information of the Expense Details

Claimed:- Claimed for Fee Calculation.
Put 0 (Zero) Wherever Not Applicable.

| Main Head                    | Sub Head                                                                                                    | Total<br>Expenses | ANM                            | Non NDCSSS Courses | Hostel | Hospital | Trust |
|------------------------------|----------------------------------------------------------------------------------------------------|-------------------|--------------------------------|--------------------|--------|----------|-------|
| Veeting Fees and<br>Expenses | Conveyance, Travelling<br>for Official Purpose to<br>Members Upload<br>Conveyance, Travelling<br>for Official Purpose to<br>Members | 100               | Total T00 Claimed T00          | 0                  | 0      | 0        | 0     |
| Communication<br>Expenses    | Internet Charges<br>Upload - receipt &<br>proof of payment made<br>to provider                                                      | 200               | Total<br>200<br>Claimed<br>200 | 0                  | 0      | 0        | 0     |
| Communication<br>Expenses    | Telephone, Fax Charges<br>Upload Telephone, Fax<br>Charges                                                                          | 300               | Total<br>300<br>Claimed<br>300 | 0                  | 0      | 0        | 0     |

- The fields marked with (\*) are mandatory.
- Fill all the details and click on "Save Expense Details" button to save the Information of the Expense Details.
- Claimed:- Claimed for Fee Calculation.
- > Put 0 (Zero) Wherever Not Applicable.
- Form B Annual Expenses Establishment Expenses, Laboratory Material and Other Consumable etc

Last Updated On :- 25/09/2024 11:22 AM

Prev Nex

#### Important Instructions:

 $\geq$ 

The fields marked with (\*) are mandatory.

xpenses Details with Conversion

- Fill all the details and click on "Save Expense Details" button to save the Information of the Expense Details
   Claimed:- Claimed for Fee Calculation.
- Put 0 (Zero) Wherever Not Applicable

| Main Head             | Sub Head                                                                                                    | Total<br>Expenses | ANM                                                   | Non NDCSSS Courses | Hostel | Hospital | Trust |
|-----------------------|----------------------------------------------------------------------------------------------------|-------------------|-------------------------------------------------------|--------------------|--------|----------|-------|
| stablishment Expenses | Electricity, Water,<br>Hospital Municipal Tax /<br>Property Taxity Upload<br>Electricity Bill and<br>Receipts                                                                                                    | 1000              | Total           1000           Cloimed           1000 | 0                  | 0      | 0        | 0     |
| iontractual Services  | Contractual Manpower<br>services in lieu of Non-<br>Teaching/<br>Administration Staff<br>Contractual Manpower<br>services (Sweeping and<br>Security Services)<br>Upload - following<br>Document in one pdf -<br>I. No. of persons<br>employed (Note: List<br>with designation and<br>remuneration to be<br>paid provided | 500               | Total<br>500<br>Claimed<br>500                        | 0                  | 0      | 0        | 0     |

- > The fields marked with (\*) are mandatory.
- Fill all the details and click on "Save Expense Details" button to save the Information of the Expense Details.
- Claimed:- Claimed for Fee Calculation.
- > Put 0 (Zero) Wherever Not Applicable.
- Form B Annual Expenses Hostel Expenses
- > The fields marked with (\*) are mandatory.
- Fill all the details and click on "Save Expense Details" button to save the Information of the Expense Details.
- Claimed:- Claimed for Fee Calculation.
- Put 0 (Zero) Wherever Not Applicable.
- Form B Annual Expenses Other, Depreciation, Magazine, Journals, periodicals etc subscription, Excess of income, Rent etc

Expenses Details with Conversion

Prev Next

Important Instructions:

The fields marked with (\*) are mandatory.
 Fill all the details and click on "Save Expense Details" button to save the Information of the Expense Details.
 Claimed: - Claimed for Fee Calculation.
 Put 0 (zero) Wherever Not Applicable.

 $\triangleright$ 

 $\triangleright$ 

| Main Head                                              | Sub Head                                                                                                    | Total<br>Expenses | ANM                            | Non NDCSSS Courses | Hostel | Hospital | Trust |
|--------------------------------------------------------|----------------------------------------------------------------------------------------------------|-------------------|--------------------------------|--------------------|--------|----------|-------|
| Depreciation                                           | As debited to income &<br>Expenditure Account<br>Upload As debited to<br>Income & Expenditure<br>Account                                                                                                    | 100               | Total<br>100<br>Claimed<br>100 | 0                  | 0      | 0        | 0     |
| Aagazine, Journals,<br>seriodicals etc<br>subscription | Magazine, Journals,<br>periodicals etc<br>subscription Upload<br>Item wise list of<br>expenditure with<br>receipt(s) of payment<br>made towards amount<br>claimed under the<br>head of Magazine,<br>Journals, periodicals<br>subscription etc. | 200               | Total<br>200<br>Cloimed<br>200 | 0                  | 0      | 0        | 0     |
| Excess of income over                                  | Excess of income over                                                                                                    | 300               | Total                          | 0                  | 0      | 0        | 0     |

# > Form B - Annual Expenses - Educational Visit, Clinical Experience

| penses betails with                                                                                                    | reonversion                                                                                                    | Lust opdated On           |                               |                    |        |          | Prev  |
|----------------------------------------------------------------------------------------------------|----------------------------------------------------------------------------------------------------|---------------------------|-------------------------------|--------------------|--------|----------|-------|
| portant Instruction<br>The fields marked with<br>Fill all the details and cl<br>Claimed:- Claimed for<br>Put 0 (Zero) Wherever 1 | DDS:<br>(*) are mandatory.<br>ick on "Save Expense Details" b<br>Fee Calculation.<br>Not Applicable.                                                                                                    | utton to save the Informa | ation of the Expense Details. |                    |        |          |       |
| Main Head                                                                                                    | Sub Head                                                                                                    | Total                     | Segmental bifu                | Non NDCSSS Courses | Hostel | Hospital | Trust |
| Educational Visit                                                                                                    | Expenses related to<br>Educational<br>Visit(Permission Letter)<br>Upload item vise list of<br>expenditure with<br>receipt(s) of payment<br>made towards amount<br>claimed under the<br>head of Expenses<br>related to Educational<br>Visit | 100                       | Claimed                       | 0                  | 0      | 0        | 0     |
| Clínical Experience<br>Expenses                                                                                                  | Affiliated Hospital MOU<br>Charges(Fee Receipt)<br>and Permission Letter<br>Upload Item wise list of<br>expenditure with<br>receipt(s) of payment<br>made towards amount<br>claimed under the<br>bead of affiliated                        | 200                       | Claimed                       | 0                  | 0      | 0        | 0     |

- > The fields marked with (\*) are mandatory.
- Fill all the details and click on "Save Expense Details" button to save the Information of the Expense Details.
- Claimed:- Claimed for Fee Calculation.
- > Put 0 (Zero) Wherever Not Applicable.
- Form B (Sr No 19-20)
- > The fields marked with (\*) are mandatory.
- Fill all the details and click on the "Save Changes" button to save the Information of the equipment.

| ORM B8                               | Last Updated On :- 25/09/2024 11:25 AM                                                                                                    |                  |                              | Prev Ne          |
|--------------------------------------|----------------------------------------------------------------------------------------------------|------------------|------------------------------|------------------|
| nportar<br>The field<br>Fill all the | <mark>It Instructions:</mark><br>5 marked with (*) are mandatory.<br>details and click on <sup>*</sup> Save Changes <sup>®</sup> button to save the Information of the | ) Equipments.    |                              |                  |
| 19                                   |                                                                                                    |                  |                              |                  |
|                                      | Projected Addition                                                                                                    |                  | College / Institute / Hostel |                  |
|                                      | Particulars                                                                                                    | 2023-24<br>(Rs.) | 2024-25<br>(Rs.)             | 2025-26<br>(Rs.) |
| α.                                   | Land(area )                                                                                                    | 1000             | 2000                         | 3000             |
| b.                                   | Building (Built-up area in \$q. Mtr.)                                                                                                    | 2000             | 1000                         | 1000             |
| C.                                   | Lab / Work shop                                                                                                    | 2000             | 3000                         | 5000             |
| d.                                   | Laboratory equipments                                                                                                    | 5000             | 5000                         | 2000             |
| e.                                   | Books                                                                                                    | 2000             | 200                          | 200              |
| f.                                   | Furniture & dead stock                                                                                                    | 500              | 500                          | 300              |
| g.                                   | Vehicals                                                                                                    | 600              | 600                          | 300              |
| h.                                   | Others                                                                                                    | 500              | 100                          | 100              |
|                                      | Total                                                                                                    | 13600            | 12400                        | 11900            |

> Form B (Sr No 21-26)

 $\geq$ 

| he fields marked with (*) are mandatory.                                            |                                                                                                  |                                            |
|-------------------------------------------------------------------------------------|--------------------------------------------------------------------------------------------------|--------------------------------------------|
| II all the details and click on "Save Changes" button to save the information of th | e Infrostructure Detoils.                                                                        |                                            |
|                                                                                     | The common infrastucture used by the trust for various colleges run by them in the same premises |                                            |
| 2                                                                                   | a) Expenses per student for UG course                                                            |                                            |
|                                                                                     | b) Expenses per student for PG course                                                            |                                            |
| 3                                                                                   | Fees collected during last year per student for UG course                                        |                                            |
| Year                                                                                | No of Students                                                                                   | fees collected(Rs.)                        |
|                                                                                     | 2022-23                                                                                          |                                            |
| Year                                                                                | 60                                                                                               | 100000                                     |
| <sup>id</sup> Year                                                                  | 60                                                                                               | 400000                                     |
|                                                                                     |                                                                                                  |                                            |
| "Year                                                                               | 40                                                                                               | 50000                                      |
| <sup>5</sup> Veor                                                                   | 40                                                                                               | 60000                                      |
| <sup>h</sup> Year                                                                   | 40                                                                                               | 50000                                      |
| 4                                                                                   | Ease collected during inst year perstudent for BC course                                         |                                            |
|                                                                                     | 2022-23                                                                                          |                                            |
| <sup>1</sup> Year                                                                   |                                                                                                  |                                            |
|                                                                                     | 5000                                                                                             | 6000                                       |
| <sup>si</sup> Year                                                                  | 500                                                                                              | 6000                                       |
|                                                                                     | Fees collected (2022-23) per student for UG/PG course                                            | UG Course -                                |
|                                                                                     |                                                                                                  | 500                                        |
|                                                                                     |                                                                                                  |                                            |
|                                                                                     |                                                                                                  | PG Course -                                |
|                                                                                     |                                                                                                  |                                            |
| No of Students of 1st year                                                          | Average fees collected per student(Amount in Rs.)                                                | Total fees collected (Amount Rs. in Lakhs) |
| Indian (Govt. Quota + Management)                                                   | 6000                                                                                             | 60000                                      |
| PIO + Foreign National                                                              | 6000                                                                                             | 30000                                      |
| 3                                                                                   | Fees proposed for each course during 2024-25.                                                    |                                            |
|                                                                                     | rees proposed for each country sources.                                                          |                                            |

> The fields marked with (\*) are mandatory.

- Fill all the details and click on "Save Changes" button to save the Information of the Infrastructure Details.
- Form B Administrative Staff in the Institute / College

| FORM BID                                                               | Last updated On :- 25/09/2024 11:26 AM                                                                  | Pre       |
|------------------------------------------------------------------------|----------------------------------------------------------------------------------------------------|-----------|
| Important Instruct                                                     | tions:                                                                                                  |           |
| <ul><li>The fields marked w</li><li>Fill all the details and</li></ul> | ith (*) are mandatory.<br>d click on "Save Changes" button to save the Information of the Adminstration |           |
|                                                                        | Administrative Staff in the Institute / Co                                                              | llege     |
|                                                                        | Name of the Principal / Director                                                                        | principal |
|                                                                        | Regular /incharge                                                                                       | Regular 🗸 |
|                                                                        | Pay Scale                                                                                               | 500000    |
|                                                                        |                                                                                                    |           |
|                                                                        | Save Changes                                                                                            |           |

- > The fields marked with (\*) are mandatory.
- Fill all the details and click on "Save Changes" button to save the Information of the Administration.
- Form B Teaching & Non-Teaching Ratio

| The      | ields marked with (*)                                   | are mandatory.                       |                                       |                                                                    | (( <b>D</b> ))                                                                       |                                                                                                    |
|----------|---------------------------------------------------------|--------------------------------------|---------------------------------------|--------------------------------------------------------------------|--------------------------------------------------------------------------------------|----------------------------------------------------------------------------------------------------|
| FIII a   | li the details and click                                | on Save Changes                      | button to save the                    | information of Student Sta                                         | IT Ratio.                                                                            |                                                                                                    |
| (c)      | Student - Teacher Ra                                    | tio (Total no. studer                | its & total no. of staff I            | h the college)                                                     |                                                                                      |                                                                                                    |
| Sr<br>No | Stream                                                  | Total Sanction<br>Intake<br>Capacity | Student: Teacher<br>Ratio             | No. of Teaching staff to<br>be employed as per<br>staffing pattern | Whether teaching staff is in<br>excess of required staff as<br>per staffing patterns | If teaching staff employed is less than<br>required staff as per staffing pattern the<br>No. of person short of required staff |
| 1        | ANM                                                     | 120                                  | 12                                    | 5                                                                  | 0                                                                                    | 2                                                                                                    |
| (d)      | Teaching To Non-Teo                                     | aching Ratio -                       |                                       |                                                                    |                                                                                      |                                                                                                    |
|          |                                                         | Ratio                                | As per<br>respective<br>Council Norms |                                                                    |                                                                                      |                                                                                                    |
|          | Inclusive of<br>Technical, Skilled &<br>UnSkilled Staff | 2                                    | 2                                     |                                                                    |                                                                                      |                                                                                                    |

> The fields marked with (\*) are mandatory.

 $\triangleright$ 

Fill all the details and click on "Save Changes" button to save the Information of the Administration.

### ➢ Form C

#### FORM C- Library Facility Last Updated On :- 25/09/2024 11:27 AM Important Instructions: • The fields marked with (\*) are mandatory. • Fill all the details and click on "Save Changes" button to save the Information Total No of student in the institute 200 Reading hall capacity 100 Total carpet Area Sq.Mtr. 50000 No. of Titles a) 100 b) No. of Books 50 c) No. of National Journals 30 d) No. of International Journals 20 e) Non-Teaching Journals 10 f) Total Cost of

#### Cost of Furniture Lakhs g) 3 h) Whether Xerox facility is available Yes ~ i) Whether Internet facility is available ~ Yes Band Width 6 j) PIII No. of Computer available in the Library 6 PIV 5 PV 5 k) Whether multimedia facility is available Yes ~ I) Whether digitization of library is done Yes ~ m) Any other amenities provided to students in library. 7

Save Changes

- > The fields marked with (\*) are mandatory.
- Fill all the details and click on "Save Changes" button to save the Information

### ➢ Form D

| FORM                          | D - Centreal Computing Facility Last Updated On :- 25/09/2024 11:28 AM                                                                 |     | Prev | Next |
|-------------------------------|----------------------------------------------------------------------------------------------------|-----|------|------|
| Impor<br>• The f<br>• Fill al | tant Instructions:<br>ields marked with (*) are mandatory.<br>I the details and click on "Save Changes" button to save the Information |     |      |      |
| 1                             | Whether the central computing facility is available                                                                                    | Yes | ~    |      |
| 2                             | Number of PIII or equivalent and above PC available                                                                                    | 5   |      |      |
| 3                             | Whether legal licenses of System & Application Software available?                                                                     | Yes | •    |      |
| 4                             | Number of System Software's available                                                                                                  | 5   |      |      |
| 5                             | Number of Applications Software's available                                                                                            | 2   |      |      |
| 6                             | Number of Printers available (Type: DMP/ DeskJet /LaserJet)                                                                            | 2   |      |      |
| 7                             | Number of Scaners available                                                                                                    | 6   |      |      |
| 8                             | Total cost of the printers and scanners                                                                                                | 6   |      |      |
| 9                             | Whether the Generator / UPS back-up available(back-up period and capacity in KVA)                                                      | Yes | ~    |      |

- ➤ The fields marked with (\*) are mandatory.
- Fill all the details and click on "Save Changes" button to save the Information

# ➢ Form E

| FORM E - E                       | Details of Teachin                                            | g & Non-T              | eachning Staff                    | Last Updated On :- 27/09              | /2024 12:31 PM     |                                         |                |              | Prev Next |
|----------------------------------|---------------------------------------------------------------|------------------------|-----------------------------------|---------------------------------------|--------------------|-----------------------------------------|----------------|--------------|-----------|
| mportant The fields Fill all the | TINSTRUCTIONS:<br>marked with (*) are<br>details and click on | mandator<br>"Save Char | y.<br>nges" button to save the In | formation                             |                    |                                         |                |              |           |
| Details of T                     | eaching and Non Teo                                           | aching staff           | for the Accounting Year 202       | 2-23                                  |                    |                                         |                |              |           |
| Select Facu                      | ulty Type                                                     |                        | Designation / Post as per i       | norms mentioned                       | Actual<br>as per   | requirement of Sto<br>respective Counci | aff<br>I norms | Actual appoi | nted      |
| Select Typ                       | pe Faculty 🗸 🗸                                                |                        |                                   |                                       |                    |                                         |                |              |           |
|                                  |                                                               |                        |                                   | Save Changes                          |                    |                                         |                |              |           |
|                                  |                                                               |                        | Details of Te                     | eaching and Non Teaching staff for th | ne Accounting Year | 2022-23                                 |                |              |           |
| Sr.No                            |                                                               | TUTUOR                 |                                   | Designation                           |                    | Required                                |                | Delete       | Update    |
| 2                                | TEACHING                                                      | TUTOP                  |                                   |                                       |                    | 12                                      | 10             | Delete       | Update    |
| 2                                |                                                               | F                      |                                   |                                       |                    | 12                                      | 12             | Delete       | Undete    |
| 3                                | NUN TEACHING                                                  | 0                      |                                   |                                       |                    | 5                                       | 5              |              | upaate    |
| 4                                | TEACHING                                                      | LECTURER               |                                   |                                       |                    | 5                                       | 5              | Delete       | Update    |
|                                  |                                                               |                        |                                   |                                       | Total              | 32                                      | 32             |              |           |

- > The fields marked with (\*) are mandatory.
- Fill all the details and click on "Save Changes" button to save the Information

### Add Staff Details

 $\triangleright$ 

| mpor                        | tant Instruc                                                    | ctions:                                                      |                                                |      |          |                 |                |                  |                  |        |       |
|-----------------------------|-----------------------------------------------------------------|--------------------------------------------------------------|------------------------------------------------|------|----------|-----------------|----------------|------------------|------------------|--------|-------|
| The<br>Clic<br>Clic<br>Clic | fields marke<br>k on Delete t<br>k on Edit to E<br>k on Add Sal | d with (*) a<br>o Delete Fac<br>dit Faculty.<br>ary to Add S | re mandatory.<br>sulty.<br>Salary for Faculty. |      |          |                 |                |                  | Add              | New Fa | culty |
| Sr<br>No                    | Staff<br>Type                                                   | Appoint<br>Type                                              | Name                                           | Desi | ignation | Joining<br>Date | Add Salary     | Salary<br>Status | Annual<br>Salary | Edit   | Dele  |
| 1                           | Non<br>Teaching                                                 | Adhoc                                                        | ASD ABC VVS                                    | 5    |          | 2022-03-24      | (ANM) ,Non_FRA | Not<br>Updated   |                  | Edit   | Dele  |
| 2                           | Teaching                                                        | Regular                                                      | BHOSALE RAM SHAM                               | тити | JOR      | 2022-03-08      | (ANM) (TRUS)   | Updated          | 500000           | Edit   | Dele  |
| Total                       | Annual Salar                                                    | y - Teaching                                                 |                                                |      |          |                 |                |                  | 500000           | 100%   |       |
| Total                       | Annual Salar                                                    | y - Non Teac                                                 | hing                                           |      |          |                 |                |                  | 0                | 0%     |       |
|                             | tal Annual Salary - Non Teaching 0 0%                           |                                                              |                                                |      |          |                 |                |                  |                  |        |       |

- > The fields marked with (\*) are mandatory.
- Click on Add New Faculty to add New Faculty.
- Click on Edit to Edit Faculty Information.
- Click on Delete to delete Faculty.
- Statement of Building Area & Calculation of Depreciation
- > The fields marked with (\*) are mandatory.
- Depreciation (F) F=(B+C1)xA + C2 x (A/2) D x A Must be Equal to ( All streams + Non FRA Courses + Hostel + Hospital + Trust)

| Calculo   | ation of Depi | reciation o                               | n other assets for AY 2            | 2024-25                      |                             |                           |                               |                                                         |         |
|-----------|---------------|-------------------------------------------|------------------------------------|------------------------------|-----------------------------|---------------------------|-------------------------------|---------------------------------------------------------|---------|
| Sr.<br>Io | ltem          | Rate of<br>Deprec<br>iation<br>(A)<br>(%) | Opening<br>WDV as<br>on 01 Apr (B) | Aditions upto<br>30 Sept(C1) | Aditions From<br>01 Oct(C2) | Less<br>Deduct<br>ions(D) | Net<br>Value<br>(B+C1+C2-D)=E | Depreciation<br>(F) $F=(B+C1)xA + C2x$<br>(A/2) - D x A | (Closir |
| 1 (       | Computer      | 25                                        | 29053                              | 0                            | 0                           | 10                        | 29043                         | 7261                                                    | 2178    |
| 2 1       | Books         | 15                                        | 41532                              | 0                            | 0                           | 10                        | 41522                         | 6228                                                    | 352     |
| 3 1       | Furniture     | 15                                        | 440529                             | 0                            | 0                           | 10                        | 440519                        | 66078                                                   | 374     |
| 4 1       | Machinery     | 15                                        | 114067                             | 0                            | 0                           | 10                        | 114057                        | 17109                                                   | 9694    |

Attach Files

≻

> Click on Document Name to Upload File.

 $\triangleright$ 

 $\triangleright$ 

The maximum size of every document should not be more than 300 MB.

| Sr<br>No | Document Name                                                                                                    | Upload | Status | View<br>File | Siz<br>Mi |
|----------|----------------------------------------------------------------------------------------------------|--------|--------|--------------|-----------|
| 1        | Affidavit in the prescribed format (as per the proforma published) duly verified and attested by the person duly authorized.                                                                                                    | Upload | Yes    | View         | 0.0       |
| 2        | Audited financial statements of the Institute/College for the financial year 2022-23. The audited financial statements must accompanied (i) Audit Report,                                                                                                    | Upload | Yes    | View         | 0.0       |
| 3        | (ii)Receipt & Payment Account,                                                                                                    | Upload | Yes    | View         | 0.0       |
| 4        | (iii)Income & Expenditure Account, and                                                                                                    | Upload | Yes    | View         | 0.0       |
| 5        | (iv)Balance Sheet. Note: Audited Financial statements must be signed by the Chartered Accountant & to be counter signed by the person duly authorized.                                                                                                    | Upload | Yes    | View         | 0.0       |
| 6        | (v) All the financical statements as mentioned above should be accompanied by detailed schedules and notes to accounts.                                                                                                    | Upload | Yes    | View         | 0.0       |
| 7        | The Auditors Report for the Financial Year 2022-23. Note: The Auditors Report must be in prescribed proforma i.e. form A1 & form A2 (Annexure – A) duly<br>signed by Auditor along with particulars such as Name of firm, firm registration number, name of ther partner or proprietor with his/ her membership<br>number, UDIN. | Upload | Yes    | View         | 0.0       |
| 8        | TDS return/statement for salary in Form No. 24Q for quarter-4 along with Annexure II (i.e. Annual Salary Details) duly certified by the college/institute                                                                                                    | Upload | Yes    | View         | 0.        |
| 9        | TDS return/ quarterly statements for non-salary in Form No. 26Q along with details of dedutee, nature of payment, amount, etc, in excel sheet duly certified by the college/institute                                                                                                    | Upload | Yes    | View         | 0.        |
| 10       | Copy of audited annual financial statements of the Trust/Society for the financial year 2022-23 running the colleges/institute along with all schedules<br>and notes to accounts.                                                                                                    | Upload | Yes    | View         | 0.        |

|    | institute/college.                                                                                                    |        |     |      |      |
|----|----------------------------------------------------------------------------------------------------|--------|-----|------|------|
| 13 | Certified copy of the bank account statement(s) of the institute /college for the Financial Year 2022-23 showing debits entries of the salary paid to teaching and Non-Teaching staff through cheque/NEFT. Note: The original copy of the Bank Statements must be attested as true copy by the Branch Manager of the Bank. | Upload | Yes | View | 0.05 |
| 14 | Certified copy of bank account statement(s) of the institute /college for the Financial Year 2022-23 showing debits entries of the all payments made as non-salary expenditure made through bank.                                                                                                    | Upload | Yes | View | 0.05 |
| 15 | The certified of the Bank account showing the payment made through cheques/NEFT non salary expenditure by the Hospital run by the Trust and attached to the medical college.                                                                                                    | Upload | Yes | View | 0.05 |
| 16 | Letter of approval of teaching staff issued by the approving Authority duly attested by the Principal of the institute/college.                                                                                                    | Upload | Yes | View | 0.05 |
| 17 | Letter showing the sanctioned intake capacity approved by the competent authority for the academic year 2019-20, 2020-21, 2021-22, 2022-23 & 2023-24 duly attested as true copy by the Principal of the institute/college (as per course duration).                                                                        | Upload | Yes | View | 0.05 |
| 18 | Copy of fees structure approved by the FRA/NDCSSS for the academic year 2020-21, 2021-22, 2022-23 & 2023-24 (as per course duration).                                                                                                    | Upload | Yes | View | 0.05 |
| 19 | Certified copy of the property card and/or 7/12 extract showing the ownership of the land owned by the institute/trust.                                                                                                    | Upload | Yes | View | 0.05 |
| 20 | Certified copy of the Municipal Property Assessment Register issued by the Municipal Corporation /Municipal Council, Gram Panchayat for the purpose of assessing property tax.                                                                                                    | Upload | Yes | View | 0.05 |
| 21 | Fees collected from students admitted from NRI/Management/ Institutional quota in the prescribed proforma as per Annexure - B                                                                                                    | Upload | Yes | View | 0.05 |
| 22 | Statement showing the number of students admitted in the college for the course, appeared & passed in examination.                                                                                                    | Upload | Yes | View | 0.05 |

- Expenses -Attach Files
- Click on Document Name to Upload File.
- The maximum size of every document should not be more than 300 MB.
- If you want to see uploaded documents click on View.

| Up       | load Documents Details Last Updated On :- 25/09/2024 10:                                            | 49 AM                                                                                                    |        |                 |         |
|----------|----------------------------------------------------------------------------------------------------|----------------------------------------------------------------------------------------------------|--------|-----------------|---------|
| npo      | rtant Instructions:                                                                                 |                                                                                                    |        |                 |         |
|          | ik on Document Name to Upload File.<br>kimum Size of every document should not be more than 300 MB. |                                                                                                    |        |                 |         |
| Sr<br>No | Expenses Head                                                                                       | Document Name                                                                                                    | Upload | View<br>File    | Si<br>M |
| 1        | Stipend Paid to Students                                                                            | Upload list of PG students, stipend paid amount, date of payment and mode of<br>payment (Bank/cash)                                                                 | Upload | View            |         |
| 2        | Guest lecture                                                                                       | Upload List of Guest faculties, Qualifications, Subject, Amount Paid to individual & Mode of Payment (Cash/ Cheque/Bank)                                            | Upload | Not<br>Uploaded |         |
| 3        | Affiliation Fees Paid to MSBNPE and INC                                                             | Upload the receipt of payment showing acknowledgement of affiliation fees paid to the affiliating authority.                                                        | Upload | Not<br>Uploaded |         |
| 4        | Inspection Fees For MSBNPE and INC                                                                  | Upload - the receipt of payment showing acknowledgement of Payment of inspection fee by the affiliating authority                                                   | Upload | Not<br>Uploaded |         |
| 5        | Eligibility fees paid to MSBNPE                                                                     | Upload - Receipt of payment made to university (Students X Eligibility Fee per<br>Student = Total and/or (Repeater Students X Eligibility Fee per Student = Total)) | Upload | Not<br>Uploaded |         |
| 6        | Exam fees paid to MSBNPE                                                                            | Upload - Receipt of payment made to university (Regular Students X Exam Fee per<br>Student = Total) and/or (Repeater Students X Exam Fee per Student = Total)       | Upload | Not<br>Uploaded |         |
| 7        | Enroliment Fees paid to MSBNPE                                                                      | Upload receipt of payment made to university (Newly Enrolled students X<br>Enrollment Fee per Student = Total)                                                      | Upload | Not<br>Uploaded |         |
| 8        | Student Insurance                                                                                   | Upload copy of insurance policy made towards Student                                                                                                    | Upload | View            |         |
| 9        | Building Insurance                                                                                  | Upload copy of Insurance policy made towards Building                                                                                                    | Upload | Not             |         |

Pay Proccessing Fees :

 $\geq$ 

- > Pay Processing Fees online on clicling, PayFees.
- Proccessing Fees Receipt :
- After paid the Pay Processing Fees the fees receipt will available here,

| Institute Activity         | Fees Receipt |                                                                                       |
|----------------------------|--------------|---------------------------------------------------------------------------------------|
| » General Information      |              | Please fill Approved Format for Computation of fees for AY 2024-25 of all the streams |
| » Attach Files             |              | Click Laza to SII Micring Information (cr. No. 22)                                    |
| » Expenses -Attach Files   |              | Circk Here to his missing information (at. no. 33)                                    |
| » Pay Proccessing Fees     |              |                                                                                       |
| » Proccessing Fees Receipt |              |                                                                                       |
|                            |              |                                                                                       |
|                            |              |                                                                                       |

| ≻ e.g |  |
|-------|--|
|-------|--|

|         | Nursing Diploma Course Shikshan<br>Student nurse hostel building, Ground floor, St. George | Nursing Diploma Course Shikshan Shulka Samiti - 2024-25, Mumbai<br>Sndeat narses konti Veilding. Ground floer, St. Georger konjini campur, p.d'melo real, Fort, Mambai-40001 |  |  |  |  |  |
|---------|--------------------------------------------------------------------------------------------|----------------------------------------------------------------------------------------------------|--|--|--|--|--|
|         | Fees Payment Receipt                                                                       |                                                                                                    |  |  |  |  |  |
| [       | Institute Name                                                                             | Dummy Institute                                                                                                    |  |  |  |  |  |
|         | Institute Code                                                                             | 9999                                                                                                    |  |  |  |  |  |
| [       | Fee Type                                                                                   | Processing Fees 2024-25                                                                                                    |  |  |  |  |  |
|         | Fees Paid                                                                                  | 15000.0                                                                                                    |  |  |  |  |  |
|         | Receipt No                                                                                 | 2024-25/                                                                                                    |  |  |  |  |  |
|         | Transaction No                                                                             | 1727351529                                                                                                    |  |  |  |  |  |
| [       | UTR No                                                                                     | E2409260AL8GJC                                                                                                    |  |  |  |  |  |
|         | Transaction Date                                                                           | 26-09-2024                                                                                                    |  |  |  |  |  |
|         | Status                                                                                     | userCancelled                                                                                                    |  |  |  |  |  |
| $\succ$ |                                                                                            |                                                                                                    |  |  |  |  |  |

- ➤ Confirm:
- > After Completion of all the process, Confirm button shown at left side.
- Click on confirm button ,to confirm the proposal ,after that institute will not able to change /edit information.

| Administrator                                                                        | Confirmation of Online Fee Proposal                                                                                                    |                     |       |  |
|--------------------------------------------------------------------------------------|----------------------------------------------------------------------------------------------------|---------------------|-------|--|
| » Home page                                                                          | The fields marked with (*) are mandatory.                                                                                                    |                     |       |  |
| » Change Password                                                                    | <ul> <li>Unce this form is saved, institute will not be able to fligeait in the forms again. Please check all the forms filled once again before saving this form.</li> </ul> |                     |       |  |
| » User Manual                                                                        | Final Confirmation Status                                                                                                    |                     |       |  |
| nstitute Activity                                                                    | Total Applicable Fees                                                                                                    |                     | 15000 |  |
| » General Information                                                                | Total Paid Fees                                                                                                    |                     | 15000 |  |
| » Attach Files                                                                       | Fees Difference                                                                                                    |                     | 0     |  |
| » Expenses - Attach Files                                                            |                                                                                                    |                     |       |  |
| » Pay Proccessing Fees                                                               | Institute Name Dummy Institute                                                                                                    |                     |       |  |
| » Proccessing Fees Receipt                                                           | Institute Code                                                                                                    | Institute Code 9999 |       |  |
| » Confirm                                                                            |                                                                                                    |                     |       |  |
| Other Activities                                                                     | Туре                                                                                                    | Sub Type ANM        |       |  |
|                                                                                      | Sub Type                                                                                                    |                     |       |  |
| Confirm Note:-Institute will not able to Change/Edit Information after Confirmation. |                                                                                                    |                     |       |  |

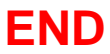